# Turnieranmeldung

Die Anmeldungen zu den Turnieren haben wir mit Start in die Saison 2024 etwas adaptiert. Nun kann sich jedes Mitglied selber ONLINE an- bzw. abmelden. Gerne hier eine kurze Anleitung dazu:

Es gibt 2 Möglichkeiten zum Einstieg:

### 1. Einstieg über das Handy (Golf Austria/PCCaddie)

wie beim Buchen einer Tee-Time

| das Menü links oben öffnen                                  |                                                                                                    |                 |
|-------------------------------------------------------------|----------------------------------------------------------------------------------------------------|-----------------|
| Al 중 08:49 ■<br>Fertig A pccaddie.net AA C                  | Image: All and a constraint of the second distance     08:49       Fertig     ● pccaddie.net     AA                                                                                                    |                 |
| Pamela Markstaler $\equiv$                                  | Pamela Markstaler $\equiv$                                                                                                    |                 |
| 😤 Golfclub Montfort Rankweil > Startzeit buchen 🛛 🔒 Drucken | START                                                                                                    |                 |
| STARTZEIT BUCHEN                                            | I STARTZEIT BUCHEN                                                                                                    |                 |
| Datum                                                       | () ÜBERSICHT BEREICHE                                                                                                    |                 |
| 12.04.2024 - Freitag                                        | # TURNIER KALENDER                                                                                                    |                 |
| Bereich                                                     | E TURNIERE STARTLISTEN                                                                                                    | den<br>Turnier- |
| 9 oder 18 Löcher zur Wahl                                   | TURNIERE ERGEBNISSE                                                                                                    | kalender        |
| Anzeigen      Symbollegende anzeigen                        | T MATCHPLAY                                                                                                    | offnen          |
| FREITAG, 12.04.2024   9 ODER 18 LÖCHER<br>ZUR WAHL          | Contraction Contraction Contra |                 |
| START VON TEE 10                                            | START VON TEE 10                                                                                                    |                 |

### 2. Einstieg über die Website

wie beim Buchen einer Tee-Time

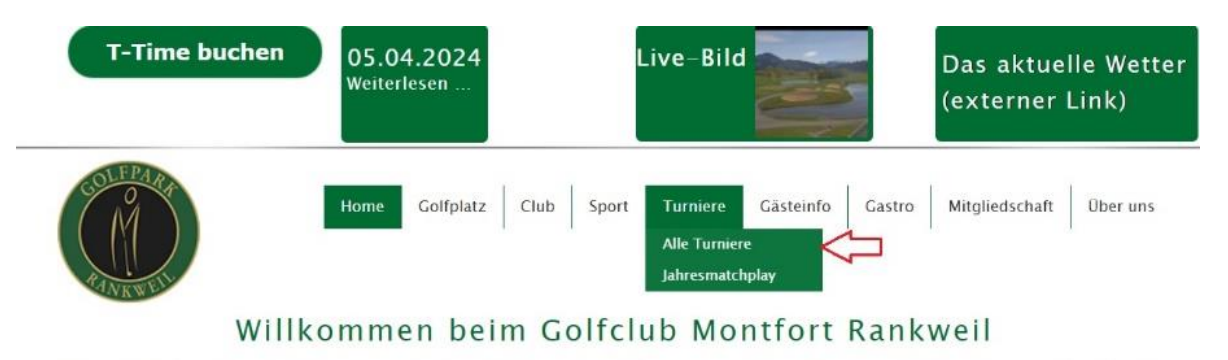

Die 18 Holes des GC Montfort Rankweil liegen im Herzen des Vorarlberger Rheintales am Rande der Ebene des "Rankweiler Weitrieds" und sind bedingt durch die verkehrsgünstige Lage sehr gut erreichbar.

# **Die Anmeldung** (für beide Arten des Einstieges)

1. der Turnierkalender öffnet sich

| -                                       | TURNIER KALENDER                                                                                                    |  |  |  |
|-----------------------------------------|----------------------------------------------------------------------------------------------------|--|--|--|
| 202                                     | 4 Alle Monate                                                                                                    |  |  |  |
| Datum                                   | Veranstaltung                                                                                                    |  |  |  |
| Approximation<br>5<br>Franking<br>13:00 | 1. Fridge Zack<br>Fr, 19534-2024, 13:00 - 14:20 Uhr<br>Fr, 19534-2024, 15:10 - 16:90 Uhr<br>Zhingel (Isnat Zhriwstasiel)   Hand cap relevant<br>Lichert II |  |  |  |
| 20<br>500504                            | Willkommen im Club Texes-Constitution (installand op-relevant Lother 18                                                                                    |  |  |  |
| 26<br>freitig                           | 2. Fritig's Zook<br>Infose/II Brook ISHwessadel   Fandicas relevant<br>Lächer: 18                                                                          |  |  |  |
| 27<br>[controls                         | I. Seniorengolf Turnier 2er Scramble<br>Windmar manmar 60   Field Päcse ontine: 54   Verbal-Bastbal Zärlspiel   richt Handicap-relevant<br>ächer 18        |  |  |  |
| 27                                      | 1. Seniorengolf Turnier Stableford     Televener maxima: 80   New Raze online: 77   Encel-Jahlspiel rach (tableford   Hand cap-relevant     Loder: 18      |  |  |  |

- Turniere, die im Kalender ORANGE sind, sind für die Anmeldung geöffnet
- auf das Turnier klicken
- 2. das entsprechende Turnier öffnet sich

| Apr. 2024<br>27<br>Samstag | 1. Seniorengolf Turnier Stableford         Teilnehmer maximal: 80   Freie Plätze online: 73   Einzel-Zählspiel nach Stableford   Handicap-relevant         Löcher: 18 |     |  |  |  |
|----------------------------|----------------------------------------------------------------------------------------------------|-----|--|--|--|
|                            | *                                                                                                    | ics |  |  |  |
|                            | Anmelden                                                                                                    |     |  |  |  |
|                            | Ausschreibung                                                                                                    |     |  |  |  |
|                            | Startliste                                                                                                    |     |  |  |  |

über den Button Anmelden aktivieren

### 3. Anmeldedaten

| PERSON 1 *                                                          |                                                                       |                        |
|---------------------------------------------------------------------|-----------------------------------------------------------------------|------------------------|
| Titel                                                               |                                                                       |                        |
| Vorname *                                                           | Pamela                                                                | Die Daten worden       |
| Nachname *                                                          | Markstaler                                                            |                        |
| Geschlecht *                                                        | 🔿 männlich 🔘 weiblich                                                 |                        |
| Geburtsdatum *                                                      |                                                                       |                        |
| Straße und Hausnummer                                               |                                                                       |                        |
| DI 7                                                                |                                                                       |                        |
| FL2                                                                 |                                                                       |                        |
| ort                                                                 | Zwischenwasser                                                        |                        |
| Land                                                                |                                                                       |                        |
| Mobilnummer                                                         |                                                                       |                        |
| E-Mail *                                                            |                                                                       |                        |
| Heimatclub *                                                        |                                                                       |                        |
| Handicap *                                                          | 42.1                                                                  |                        |
| Startzeitenwunsch                                                   | keine Angabe      fr     fr     f     f     r     in                  | Wünsche zu Startzeiten |
|                                                                     | O spāt                                                                | können hier angegeben  |
|                                                                     |                                                                       | werden.                |
| Weitere Person (max. 1 mehr)                                        |                                                                       |                        |
| ALLGEMEINES                                                         |                                                                       |                        |
| Nachricht / Bemerkung                                               | Ihre Nachricht an uns                                                 |                        |
|                                                                     | 1                                                                     |                        |
|                                                                     |                                                                       |                        |
| Mit Ihrer Buchung erklären Sie s<br>die Golfanlage übermittelt werd | iich damit einverstanden, dass Ihre persönlichen Daten an<br>en. Mehr | Mittels Anmeldebutton  |
| Zurück Jetzt anmelden                                               |                                                                       | bestätigen             |

# 4. Anmeldebestätigung

| Ihre Anmeldung zu dieser Veranstaltung war erfolgreich. |                    |                                                       |
|---------------------------------------------------------|--------------------|-------------------------------------------------------|
| Eine Bestätigung per Mail wurde erfolgreich versendet.  |                    |                                                       |
|                                                         |                    |                                                       |
|                                                         | DETAILS            |                                                       |
|                                                         | Turnier            | 1. Seniorengolf Turnier Stableford                    |
|                                                         | Datum              | Sa, 27.04.2024                                        |
|                                                         | Spielform          | Einzel-Zählspiel nach Stableford<br>Handicap-relevant |
|                                                         | Anmeldung ab       | MI, 20.03.2024, 00:00 Uhr                             |
|                                                         | Anmeldung bis      | Do, 25.04.2024, 18:00 Uhr                             |
|                                                         | Teilnehmer maximal | 80                                                    |

Es folgt eine Bestätigung der Anmeldung und ihr erhält zusätzlich eine E-Mail.

# Stornierung

Anmeldungen können bis zum Nennschluss selbst storniert werden. Per Handy oder über die Website ins Tee-Time Buchungssystem einsteigen.

### 1. Schritt

| • II A1 奈          | 08:49                              |                   |                        |
|--------------------|------------------------------------|-------------------|------------------------|
| Fertig             |                                    | AA Ĉ              |                        |
| MENÜ               | Pamela Ma                          | rkstaler $\equiv$ | Das Menü rechts öffnen |
| A Golfclub Montfor | t Rankweil > Startzeit buchen      | 🖶 Drucken         |                        |
| S                  | STARTZEIT BUCHEN                   |                   |                        |
| Datum              |                                    |                   |                        |
| 12.04.2024 - Fre   | eitag                              | ٥                 |                        |
| Bereich            |                                    |                   |                        |
| 9 oder 18 Löch     | er zur Wahl                        | ٥                 |                        |
| Anzeigen           | Symbollegende anzeig               | gen               |                        |
| FREITAG, 12        | .04.2024   9 ODER 18 L<br>ZUR WAHL | -ÖCHER            |                        |
| START VON TEE      | 10                                 |                   |                        |

### 2. Schritt

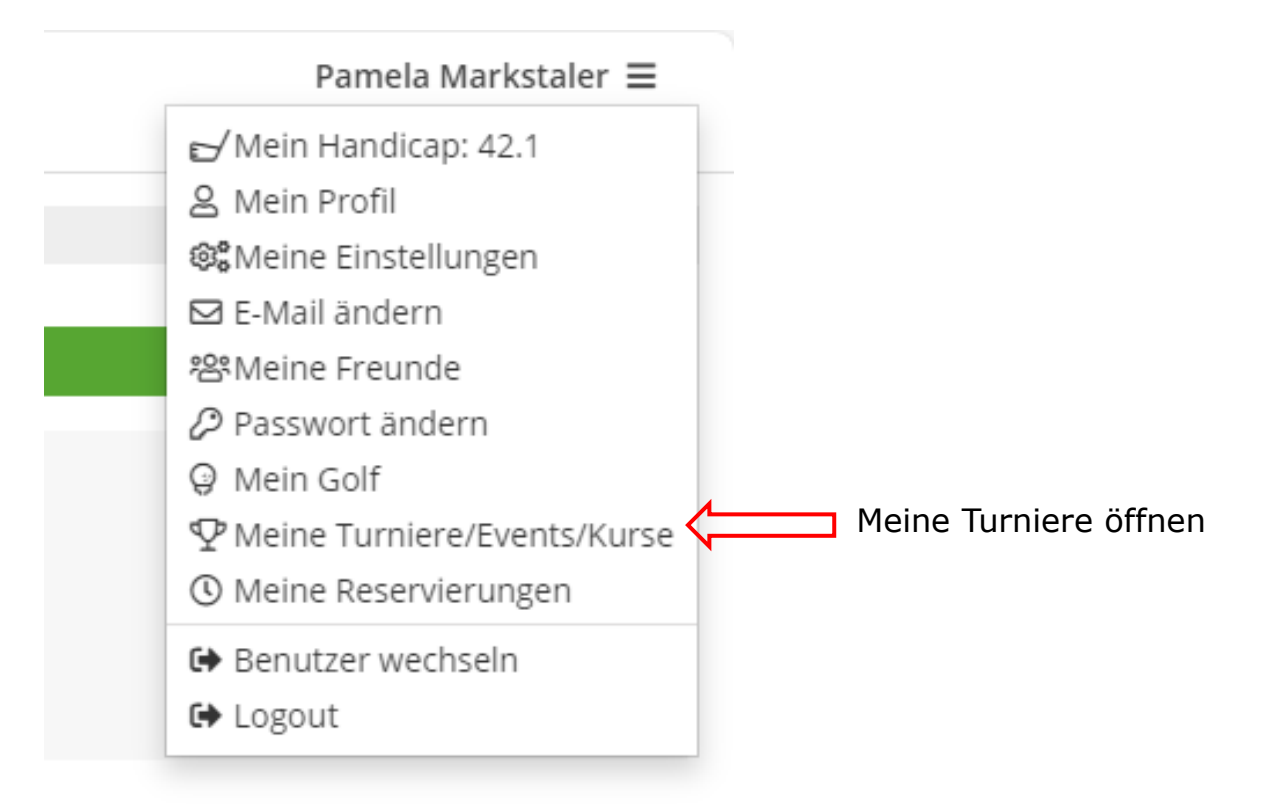

3. Schritt

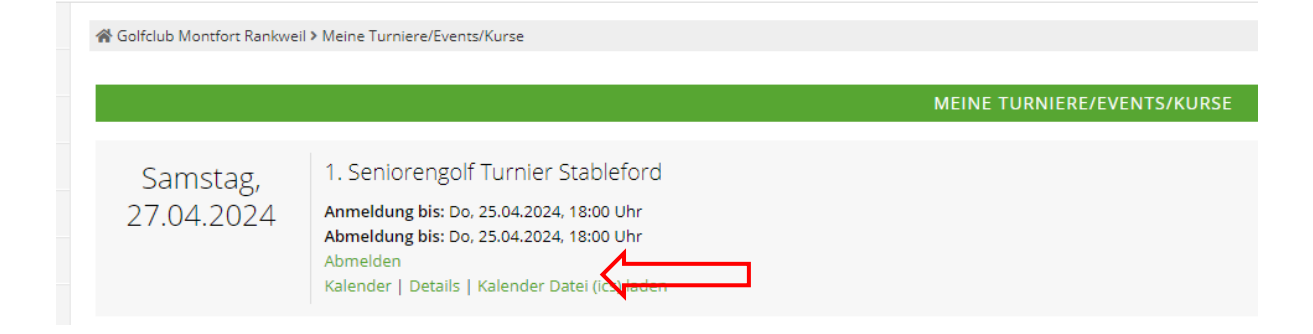

Fenster mit den Daten zum Turnier öffnet sich auf Abmelden gehen

### 4. Schritt

| 🖀 Golfclub Montfort Rankwei | > Meine Turniere/Events/Kurse                                                                                                    |                      |  |
|-----------------------------|----------------------------------------------------------------------------------------------------|----------------------|--|
|                             |                                                                                                    | Teilnahme stornieren |  |
| Samstag,<br>27.04.2024      | 1. Seniorengolf Turnier S<br>Anmeldung bis: Do, 25.04.2024,<br>Abmeldung bis: Do, 25.04.2024,<br>Abmelden<br>Kalender   Details   Kalender Dal | Sind Sie sicher?     |  |
|                             |                                                                                                    | Abbrechen Abmelden   |  |

# Stornierung bestätigen

### 5. Schritt

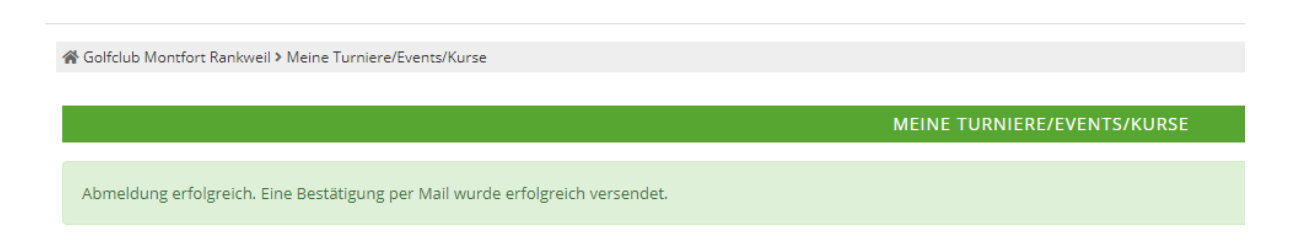

Es folgt eine Bestätigung der Stornierung, die auch per E-Mail übermittelt wird.